Congratulations you won some money in a tournament, unfortunately, you do not have a workday account set up . Please click on the link below to watch the video on how to set it up.

- <u>Watch this step-by-step video on how to Create a New Contestant</u> <u>Account then click on the link below to complete!</u>
- Start your registration process in the <u>Contestant Registration Portal</u>

Please email <u>mbrown@pgahq.com</u> and <u>jhaynes@pgahq.com</u> when you have fully completed the workday sign-up.

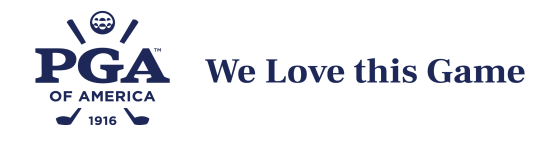

## HOW TO UPDATE YOUR BANKING INFO IN PGA WORKDAY

\*\* You must use a Laptop or PC \*\* You cannot use a Mobile Phone or Tablet

Use this Link to Access Your PGA Workday Account: <u>My PGA Workday Account</u> or <u>copy and paste</u> this URL into your browser:

https://www.myworkday.com/wday/authgwy/pgahq/login.htmld?redirect=n

1. Login into your PGA Workday Account.

| workday                                  |  |  |  |
|------------------------------------------|--|--|--|
| Username<br>Password                     |  |  |  |
| Sign In                                  |  |  |  |
| Forgot Password?<br>Passwordless Sign In |  |  |  |

Use the PGA username and password used in the PGA Registration Portal.

If you've forgotten your password, please click on the FORGOT PASSWORD link.

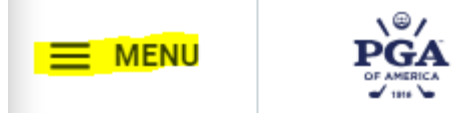

- 2. Click on the MENU icon in the upper left corner.
- 3. Under the "Apps" column, click on the Contact & Banking link.

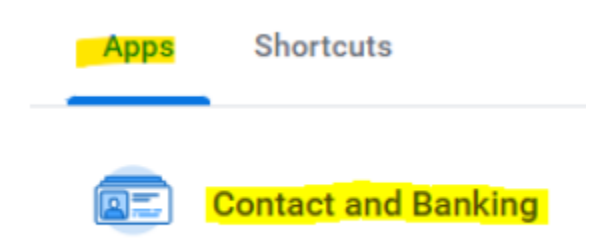

4. Under the "Change" column, click "Create Settlement Bank Accounts

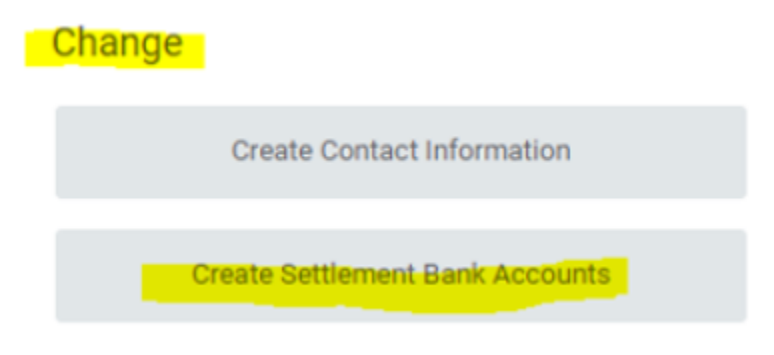

5. Click the Orange OK button to initiate the change.

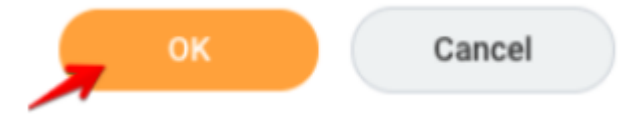

6. Click on the "Settlement Bank Account" tab. Then click the (+) sign to add a new bank account.

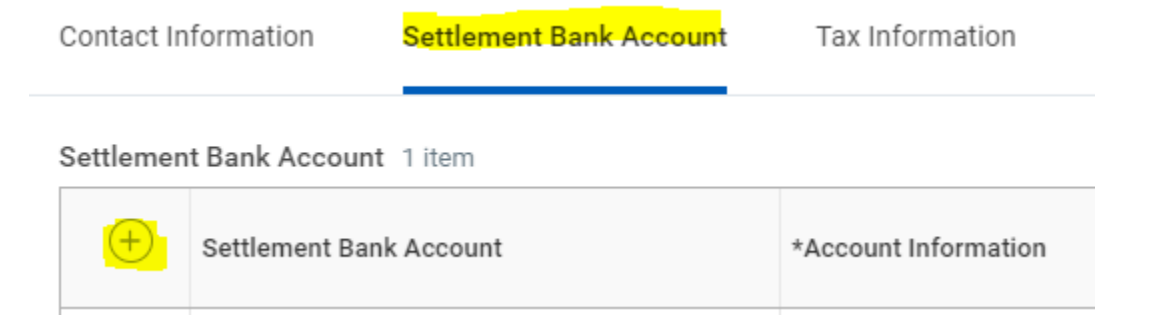

7. Enter your bank account information. Fields notated with a red asterisk (\*) are mandatory.

| *Account Information                  | Account Details                                                          |
|---------------------------------------|--------------------------------------------------------------------------|
| Account Nickname My Checking Acct     | Country *                                                                |
| Account Type *<br>Checking<br>Savings | Routing Transit Number *          063210027 (sample)         Bank Name * |
| Supplier Connection Payment Types     | Bank of America<br>Bank Identification Code                              |
| Payment Types                         | Account Number *                                                         |
| For Supplier Connections Only         | Bank Instructions                                                        |

8. When complete, click the Orange "Submit" button to complete your actions.

| Submit | Save for Later | Cancel |
|--------|----------------|--------|
|        |                |        |

- \* To have your payment reissued, please email <a href="mailto:sectionap@pgahq.com">sectionap@pgahq.com</a> \*
- \* For technical assistance, please email <a href="mailto:suppliersupport@pgahq.com">suppliersupport@pgahq.com</a> \*